## Send Email on Multiple Cases

1. Click ..... Search and Select 'Send Email on Multiple Cases'

| Send email on multi      | Q S                                | earch    |                           |                         | - E & ? \$ # 👼<br>/      |
|--------------------------|------------------------------------|----------|---------------------------|-------------------------|--------------------------|
| Send email to multiple c | cases                              |          |                           | Log a Call              | New Case New Contact     |
| List of Cases            |                                    |          |                           |                         |                          |
| Priority St              | tatus Subj                         | ect      | Case Owner                |                         |                          |
| ٩                        | ٩                                  |          | Q                         | 📮 Filter 🛛 🗹 Send Email |                          |
| Case Number              | ✓ Subject ✓                        | Status   | ✓ Contact Email ✓         | Priority                | Created Date V           |
| 1 00001025               | Motor design hindering perfor      | Closed   | lbovle@uog.com            | Medium                  | 2023-01-21T19:48:40.000Z |
| 2 00001024               | Design issue with mechanical r.    | New      | lboyle@uog.com            | Low                     | 2023-01-21T19:48:40.000Z |
| 3 00001023               | Electric surge damaging adjac      | Closed   | spavlova@uog.com          | High                    | 2023-01-21T19:48:40.000Z |
| 4 00001022               | Signal panel on GC5060 blinks.     | Closed   | spavlova@uog.com          | Medium                  | 2023-01-21T19:48:40.000Z |
| 5 00001021               | Generator GC3060 platform st.      | . Closed | spavlova@uog.com          | High                    | 2023-01-21T19:48:40.000Z |
| 6 00001020               | Power generation below state       | Closed   | jrogers@burlington.com    | Medium                  | 2023-01-21T19:48:40.000Z |
| 7 00001019               | Structural failure of generator    | Closed   | jrogers@burlington.com    | High                    | 2023-01-21T19:48:40.000Z |
| 8 00001018               | Cannot start generator after el    | . Closed | sean@edge.com             | Medium                  | 2023-01-21T19:48:40.000Z |
| 9 00001017               | Shutting down of generator         | Closed   | sean@edge.com             | Medium                  | 2023-01-21T19:48:40.000Z |
| 10 00001016              | Maintenance guidelines for ge      | New      | efrank@genepoint.com      | Low                     | 2023-01-21T19:48:40.000Z |
| 11 00001015              | Frequent mechanical breakdow       | n Closed | ldcruz@uog.com            | Medium                  | 2023-01-21T19:48:40.000Z |
| 12 00001014              | Delay in installation; spare part. | Closed   | bond_john@grandhotels.com | High                    | 2023-01-21T19:48:40.000Z |
| 13 00001013              | Starting up generator consum       | Closed   | bond_john@grandhotels.com | Medium                  | 2023-01-21T19:48:40.000Z |
| 14 00001012              | Repeated motor breakdown w         | Closed   | jane_gray@uoa.edu         | Medium                  | 2023-01-21T19:48:40.000Z |

2. Use Fields mentioned to filter cases in the list view. Enter the values in the fields and click 'Filter' button.

| Send email to multiple | e cases                    |                |                           |                   | Log a Call | New Case       | New Contact |
|------------------------|----------------------------|----------------|---------------------------|-------------------|------------|----------------|-------------|
| List of Cases          |                            |                |                           |                   |            |                |             |
| Priority               | Status                     | Subject<br>Q   | Case Owner                | <b>Ģ</b> ≓ Filter | Send Email |                |             |
| Case Number            | ∨ Subject                  | ✓ Status       | ✓ Contact Email ✓         | Priority          | ~          | Created Date   | ~           |
| 1 00001023             | Electric surge damaging    | adjac Closed   | spavlova@uog.com          | High              | :          | 2023-01-21T19: | 48:40.000Z  |
| 2 00001021             | Generator GC3060 platf     | orm st Closed  | spavlova@uog.com          | High              | :          | 2023-01-21T19: | 48:40.000Z  |
| 3 00001019             | Structural failure of gene | erator Closed  | jrogers@burlington.com    | High              | :          | 2023-01-21T19: | 48:40.000Z  |
| 4 00001014             | Delay in installation; spa | re part Closed | bond_john@grandhotels.com | High              | :          | 2023-01-21T19: | 48:40.000Z  |
| 5 00001000             | Starting generator after   | electri Closed | rose@edge.com             | High              | :          | 2023-01-21T19: | 48:40.000Z  |
| 6 00001001             | Performance inadequate     | for s Closed   | agreen@uog.com            | High              | :          | 2023-01-21T19: | 48:40.000Z  |

3. Select cases on which emails need to be sent using the checkbox and click 'Send Email' button.

| List of Ca | ses         |           |
|------------|-------------|-----------|
| Priority   |             | Status    |
| Q High     |             | ⊗ Q Close |
|            |             |           |
|            | Case Number | ~         |
| 1 🗸        | 00001023    | ·         |
| 2          | 00001021    |           |
| 3          | 00001019    |           |
| 4          | 00001014    |           |
| 5          | 00001000    |           |
| 6          | 00001001    |           |

- 4. On the popup select the email template from your org.
- 5. Select From address. This picklist value displays all the org wide email addresses.
- 6. Enter Subject and Edit Body.
- 7. Click Send Email.

| Send Update                                                                                                    |   |
|----------------------------------------------------------------------------------------------------|---|
| • Email Template:                                                                                                    |   |
| Support: Case Assignment Notification                                                                                                    | ▼ |
| * From Address:                                                                                                    |   |
| lokesh.ramu@webcentral.com.au                                                                                                    |   |
| • Subject: 🚺                                                                                                    |   |
| Test Subject                                                                                                    |   |
| *Message: 🕕                                                                                                    |   |
| Salesforce Sans I I I I I I I I I I I I I I I I I I I I I I I I I I I I I I I I I I I I I I I I I I I I I I I I I I I I I I I I I I I I I I I I I I I I I I I I I I I I I I I I I I I I I I I I I I I I I I I I I I I I I I I I I I I I I I I I I I I I I I I I I I I I I I I I I I I I I I <td></td> |   |
| Hi,                                                                                                    |   |
| This is a test email to be sent to all selected case customers.                                                                                                    |   |
|                                                                                                    |   |
|                                                                                                    |   |

This is a fail-safe solution hence the customers will be receiving the emails without any errors.